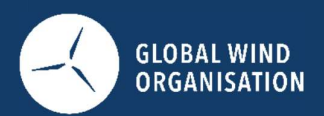

# User Guide

## Instructor Affiliation for Training Providers and Instructors, V1

Publication date: 1 April 2025

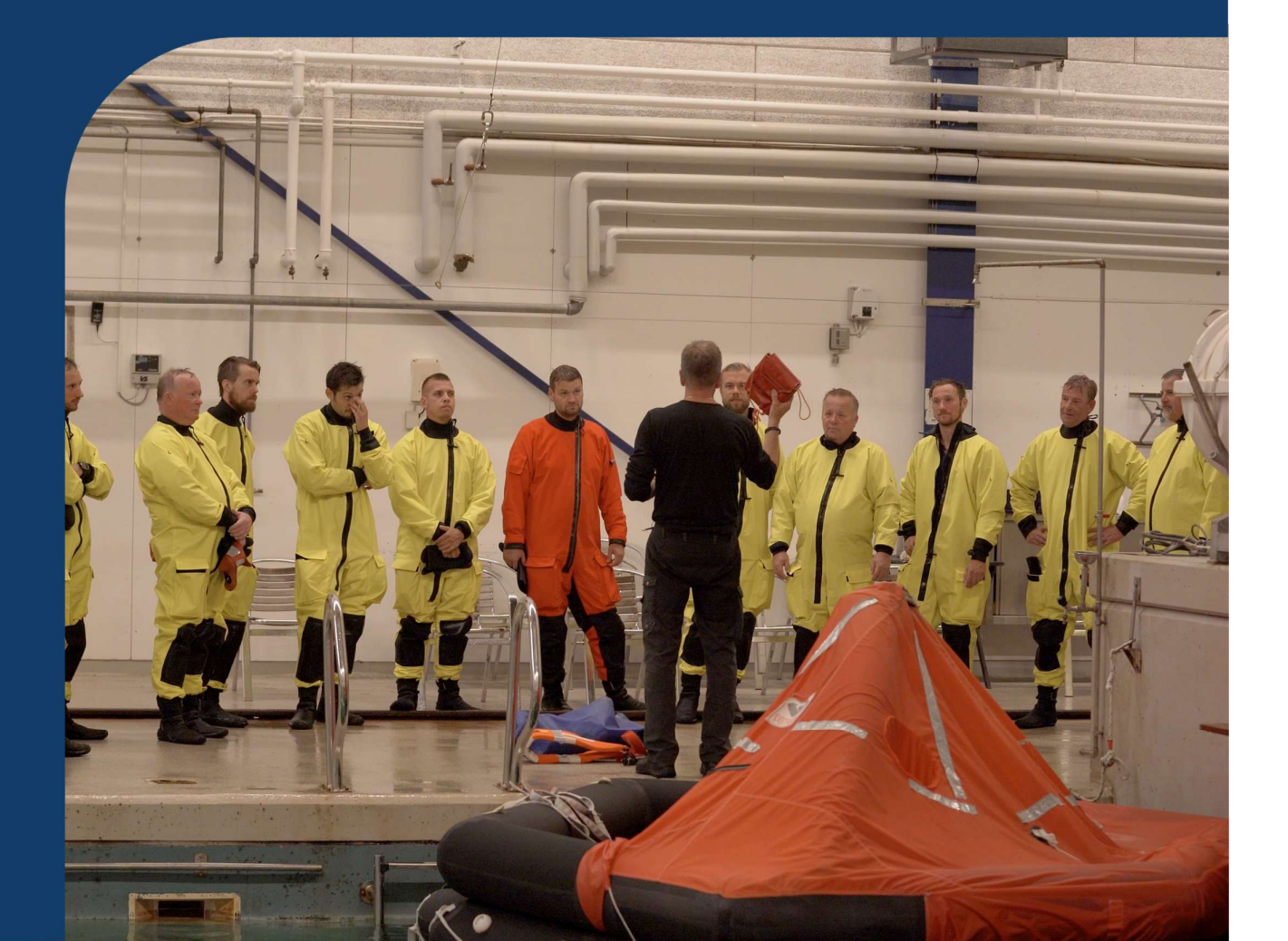

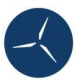

## Table of content

| Understanding Instructor Affiliation for Training Providers and Instructors | 3  |
|-----------------------------------------------------------------------------|----|
| Overview of the Process                                                     |    |
| What is the role of the Instructor                                          | 4  |
| Views for Training Provider and guide on Requesting an Affiliation          | 4  |
| Managing Instructor Profiles                                                | 11 |
| Accessing help                                                              | 11 |

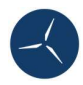

## Understanding Instructor Affiliation for Training Providers and Instructors

This guide is intended to provide instructions for Instructor Affiliation for Training Providers and Instructors as part of the WINDA's new user role "Instructors".

## Overview of the Process

Below can be seen two swimlane diagrams, which visually organizes roles and responsibilities within a process into parallel lanes, clarifying who is responsible for each step.

For the diagrams discussed:

- 1. Scenario where the Course Participant is not yet an instructor: The Course Participant is requested to become an Instructor, by and for a Training Provider. If the Course Participant approves this request, they become an Instructor affiliated to the Training Provider for the specific modules requested.
- 2. Scenario where the participant is already an instructor: The Instructor is via WINDAID requested to become an Instructor for a certain course, for a certain Training Provider. If the affiliation request is approved, the Instructor becomes an Instructor for the Training Provider.

## Understanding Instructor Affiliation for Training Providers and Instructors

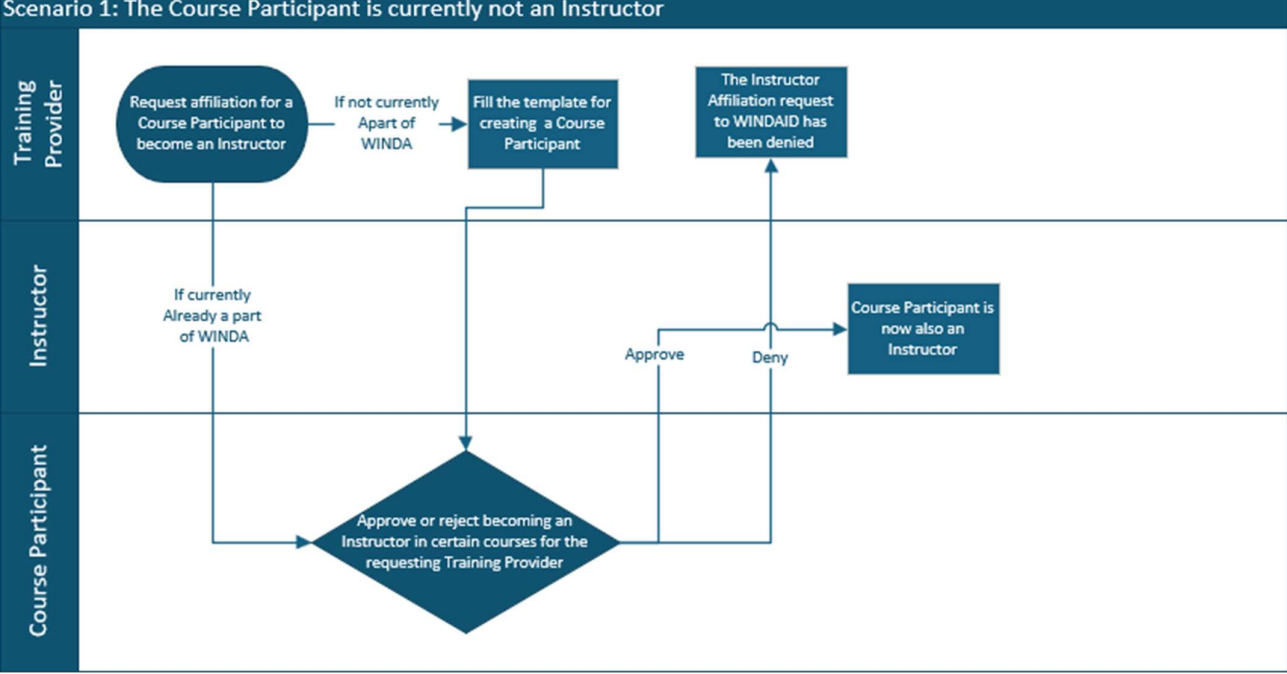

Scenario 1: The Course Participant is currently not an Instructor

Figure 1 Swimlane diagram over the process of requesting an affiliation between a Training Provider and a Course Participant

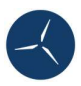

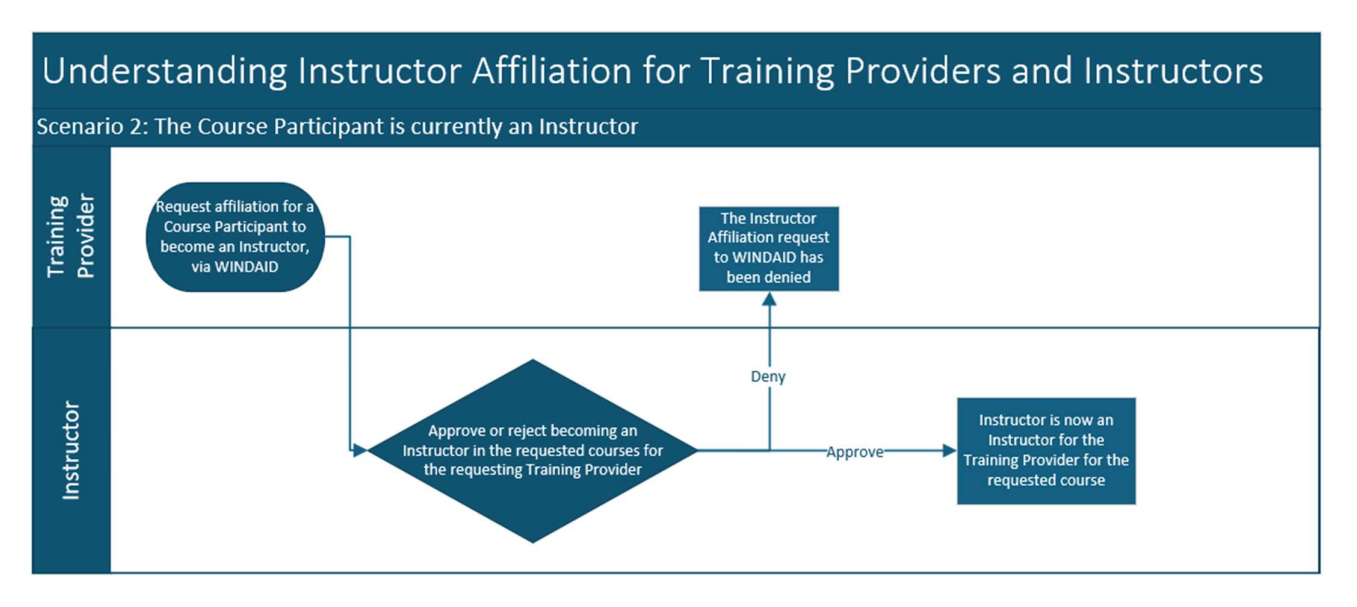

Figure 2 Swimlane diagram over the process of requesting an affiliation between a Training Provider and an Instructor

## What is the role of the Instructor

An instructor's role is to deliver course content, guide learning experiences, assess Course Participants performance, and provide feedback. This function is essential in educational and training environments to ensure that Course Participants meet the objectives of the course, hence Global Wind Organisation would like to track who is instructing which course and where is this done.

## Views for Training Provider and guide on Requesting an Affiliation

The initial screen for a Training Provider when entering login information and signing in is as follows. Navigate to the "Instructors" section, as illustrated below.

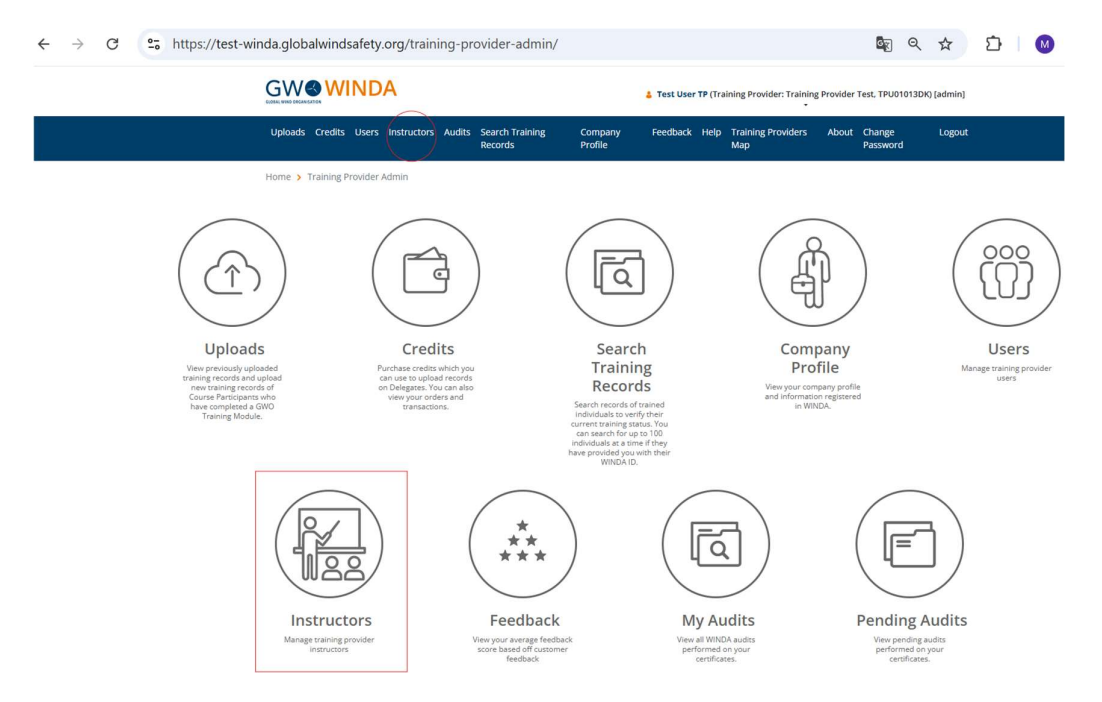

Figure 3 First view for a TP with "Instructors" marked with a red square.

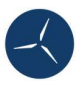

Figure 4 displays the second view for Training Providers attempting to create an affiliation with an instructor. Note the "Request new Instructor" option.

| ÷ | $\rightarrow$ | C | 0-0 | https://test-win | da.globalwindsa    | fety.org/tra | aining-pro  | ovider-admin/                | 1013/ins    | tructors/       |             |                           |                          | G                | Q        | ☆            | Û  | M |
|---|---------------|---|-----|------------------|--------------------|--------------|-------------|------------------------------|-------------|-----------------|-------------|---------------------------|--------------------------|------------------|----------|--------------|----|---|
|   |               |   |     |                  |                    | NDA          |             |                              |             | 👗 Tes           | User TP (Tr | aining Provider: Trainin  | g <mark>Provide</mark> r | Test, TPL        | 101013D  | K) [admin]   |    |   |
|   |               |   |     |                  | Uploads Credits    | Users Instru | ctors Audit | s Search Training<br>Records | Com<br>Prof | pany Feed<br>le | back Help   | Training Providers<br>Map | About                    | Change<br>Passwo | e<br>ord | Logou        | ŧ. |   |
|   |               |   |     |                  | Home > Instructors |              |             |                              |             |                 |             |                           |                          |                  |          |              |    |   |
|   |               |   |     |                  |                    |              | Trai        | ning Pro                     | ovide       | er Test         | - In:       | structors                 | S                        |                  |          |              |    |   |
|   |               |   |     |                  | Request new Instru | ctor         |             |                              |             |                 |             |                           |                          |                  |          |              |    |   |
|   |               |   |     |                  | First Name(s)      |              | Surnam      | e                            | ÷           | Email Address   |             |                           |                          |                  |          |              | ¢  |   |
|   |               |   |     |                  | ARCHIVED           |              | ARCHIVE     | ED                           |             | ARCHIVED 30c1   | 35fd-cc15-4 | 6ce-9f41-08dd3ac2d25      | 8                        |                  |          |              |    |   |
|   |               |   |     |                  | CP                 |              | TEST231     | 1                            |             | MAGNUSGWO+      | CP10@GMA    | AIL.COM                   |                          |                  |          |              |    |   |
|   |               |   |     |                  | TestNotWindaUse    | er           | TestNot     | YetWindaUser                 |             | magnusgwo+cp    | 70@gmail.c  | om                        |                          |                  |          |              |    |   |
|   |               |   |     |                  |                    |              |             |                              |             |                 |             |                           |                          |                  |          | « <b>1</b> × |    |   |

#### Figure 4 Second view for TP's after pressing on the "instructor" tab.

Figure 5 illustrates a Training Provider creating an Instructor Affiliation Request for a Course Participant who is also an Instructor and possesses a current WINDA ID. This action automatically populates the fields "First Name(s)," "Surname," etc. Remember to upload the Instructor Qualification Assessment form (Requirements for Training v15 Annex 5, available for download on the GWO website) and to complete the "Manage Modules" field with the modules that the Instructor is requested to teach.

|           | WINDA Id                        | mc091419dk                        |                               |                |
|-----------|---------------------------------|-----------------------------------|-------------------------------|----------------|
|           | (                               | ] I am not requesting instruct    | tor affiliation for any curre | nt WINDA user. |
|           |                                 |                                   |                               | SEARCH         |
|           |                                 |                                   |                               |                |
|           | First Name(s)*                  | Test Course Participant           | ts - Instructors              |                |
|           | Surname*                        | CP/ Ins                           |                               |                |
|           | Work email*                     | MAGNUSGWO+CP1@G                   | MAIL.COM                      |                |
|           | Country*                        | Denmark                           |                               |                |
|           |                                 |                                   |                               |                |
|           | GW                              | O Instructor Qua                  | alification Cour              | ses            |
| Course    | Title                           | Completion On                     | Valid From                    | Valid To       |
|           |                                 | No Instructor Qualifica           | tion Courses Found            |                |
|           |                                 | _                                 |                               |                |
|           | Instr                           | uctor Qualificatio                | n Assessment                  | Form           |
| Instructo | r Qualification<br>essment Form | Browse                            |                               |                |
|           |                                 | Important: Only PDF files less th | an 5.0 MB are accepted.       |                |
|           | Date                            | Date                              |                               | Ë              |
|           |                                 | Manage M                          | Aodules                       |                |
| First A   | id                              |                                   | Fire Awareness                |                |
| U Workin  | ng at Heights                   |                                   | Manual Handling               |                |
|           |                                 |                                   |                               |                |

#### Instructor Affiliation Request

Figure 5 Third view for TP's trying to create an Instructor Affiliation Request

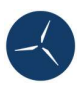

When selecting the option "I am not requesting instructor affiliation for any current WINDA user," the Training Provider must manually enter the required information themselves.

### Instructor Affiliation Request

| WINDA Id       | WINDA Id                                                                    |
|----------------|-----------------------------------------------------------------------------|
|                | I am not requesting instructor affiliation for any current WINDA user.  SEA |
| First Name(s)* | First Name(s)                                                               |
| Surname*       | Surname                                                                     |
| Work email*    | Work email                                                                  |
|                |                                                                             |

Instructor Qualification Assessment Form

| Assessment Form    | Important: Only PDF files less than 5.0 MB are accepted. |          |
|--------------------|----------------------------------------------------------|----------|
| Date               | Date                                                     | <b>—</b> |
|                    | Manage Modules                                           |          |
| First Aid          | Fire Awareness                                           |          |
| Working at Heights | Manual Handling                                          |          |

Figure 6 Creating an Instructor Affiliation Request for a person who is not a part of WINDA

Figure 7 displays the view that appears after pressing "Submit Affiliation Request," once all the required information has been entered in the template/form

| GLOBAL WIND OF | CANISATION |          |          |          |         |          |                            |                    | • | Test User | TP (Tra | ining Provider: Trainin   | g Provider | Test, TP001013     | DK) [ad | minj  |  |
|----------------|------------|----------|----------|----------|---------|----------|----------------------------|--------------------|---|-----------|---------|---------------------------|------------|--------------------|---------|-------|--|
| Upload         | ls C       | redits   | Users    | Instru   | ctors   | Audits   | Search Training<br>Records | Company<br>Profile |   | Feedback  | Help    | Training Providers<br>Map | About      | Change<br>Password | Lä      | ogout |  |
| Home           | > Inst     | tructors | 5        |          |         |          |                            |                    |   |           |         |                           |            |                    |         |       |  |
| The            | affiliat   | tion rec | quest wa | as succe | ssfully | created. |                            |                    |   |           |         |                           |            |                    |         | ×     |  |
|                |            |          |          |          |         |          |                            |                    |   |           |         |                           |            |                    |         |       |  |

#### **Training Provider Test - Instructors**

| Request new Instructor |                     |   |                                               |      |
|------------------------|---------------------|---|-----------------------------------------------|------|
| First Name(s)          | Surname             | ¢ | Email Address                                 | . \$ |
| ARCHIVED               | ARCHIVED            |   | ARCHIVED 30c135fd-cc15-46ce-9f41-08dd3ac2d258 |      |
| CP                     | TEST2311            |   | MAGNUSGWO+CP10@GMAIL.COM                      |      |
| TestNotWindaUser       | TestNotYetWindaUser |   | magnusgwo+cp70@gmail.com                      |      |
|                        |                     |   |                                               |      |

Figure 7 Submitting the Instructor Affiliation Request

1

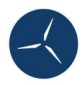

## Views for a Course Participant When Requested for Affiliation as an Instructor by a Training Provider

This section outlines the interface and functionalities accessible to a Course Participant upon being nominated for instructor affiliation by a training provider.

By navigating to the Course Participants email, they will receive an email notifying them that they have been requested affiliation as an Instructor.

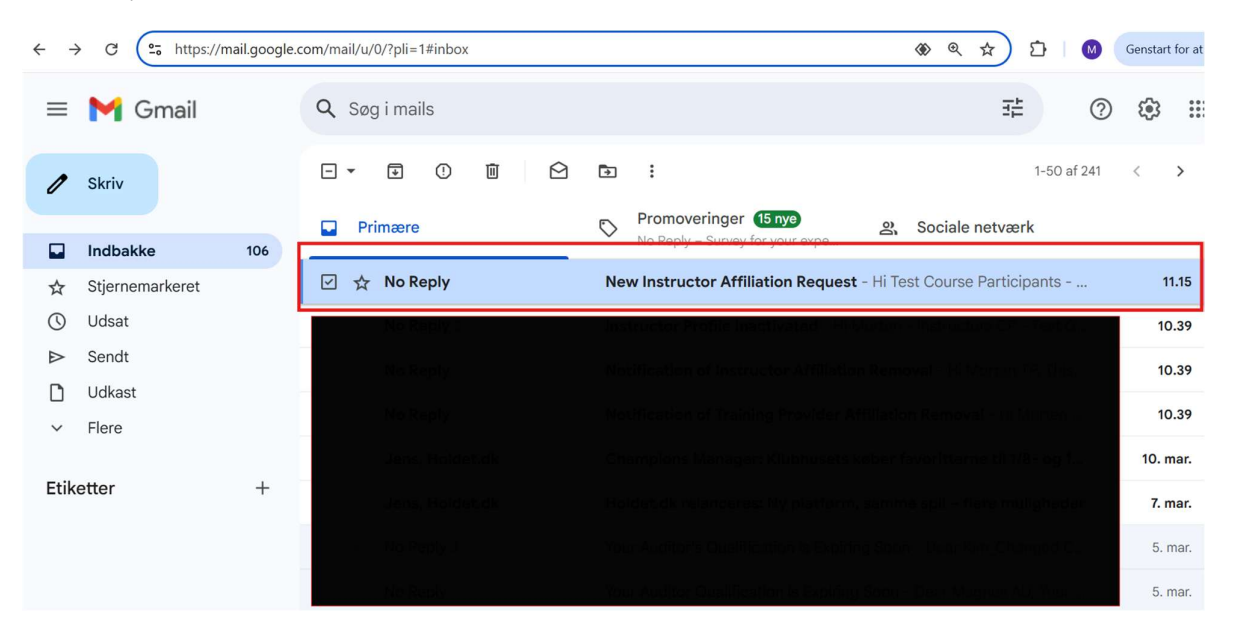

#### Figure 8 Display of email notification sent to Course Participant

By follow the link, shown in Figure 9, the user will be redirected to WINDA

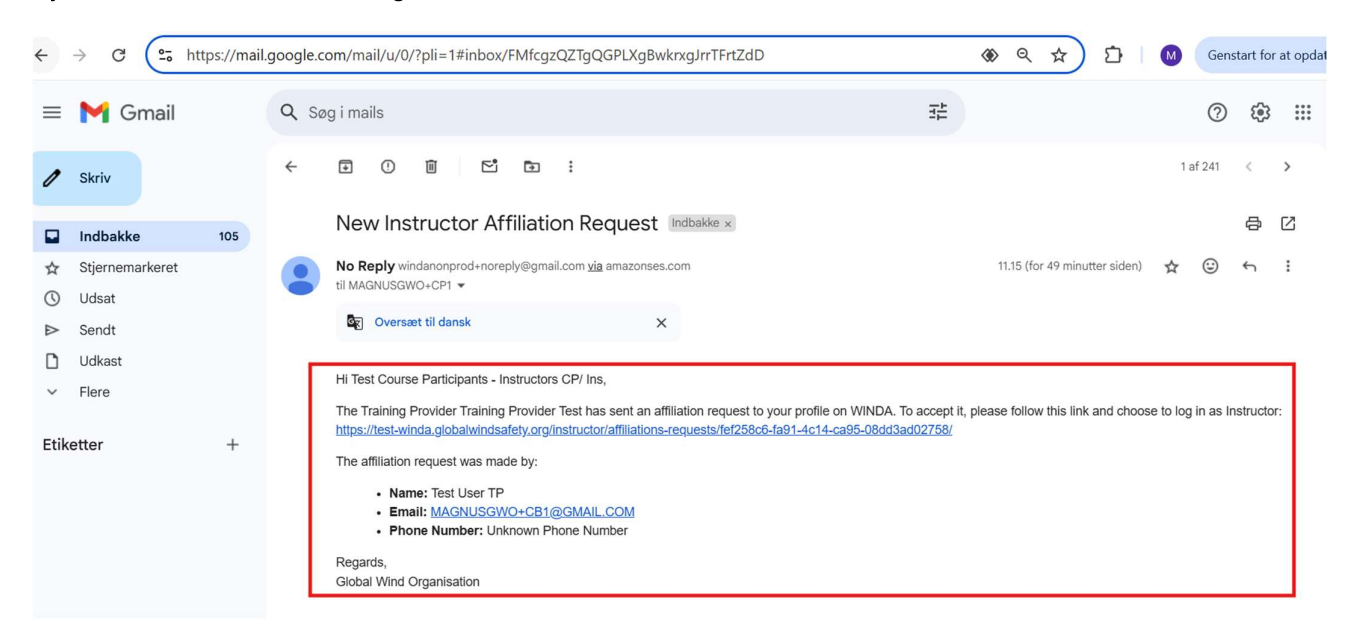

Figure 9 Display the actual email being sent

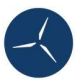

The link will redirect the user back to WINDA, where they can now access their new role as an instructor. To switch roles, simply click on your name in the top right corner and select "Instructor" instead of "Course Participant.".

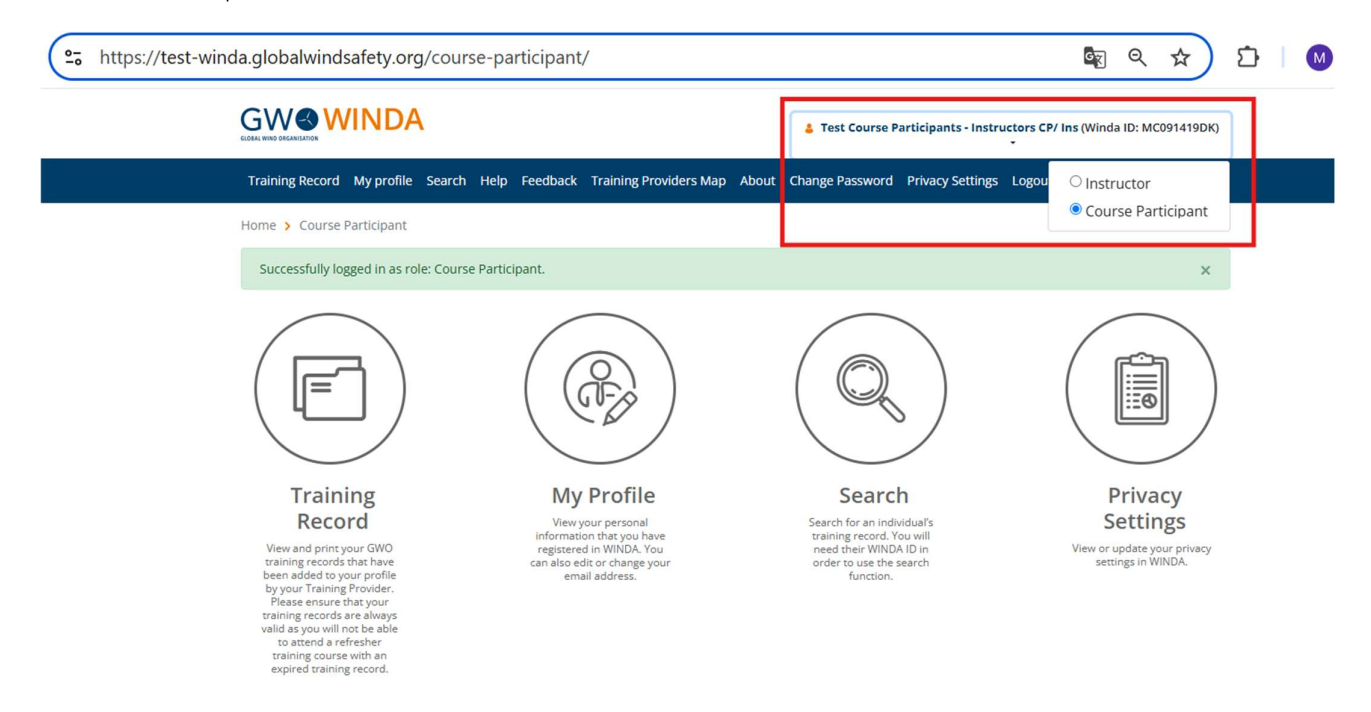

Figure 10 The new role is shown for the Course Participant

Figure 11 displays the view from an Instructor's perspective. To proceed, navigate to the highlighted field labelled "Affiliation Request."

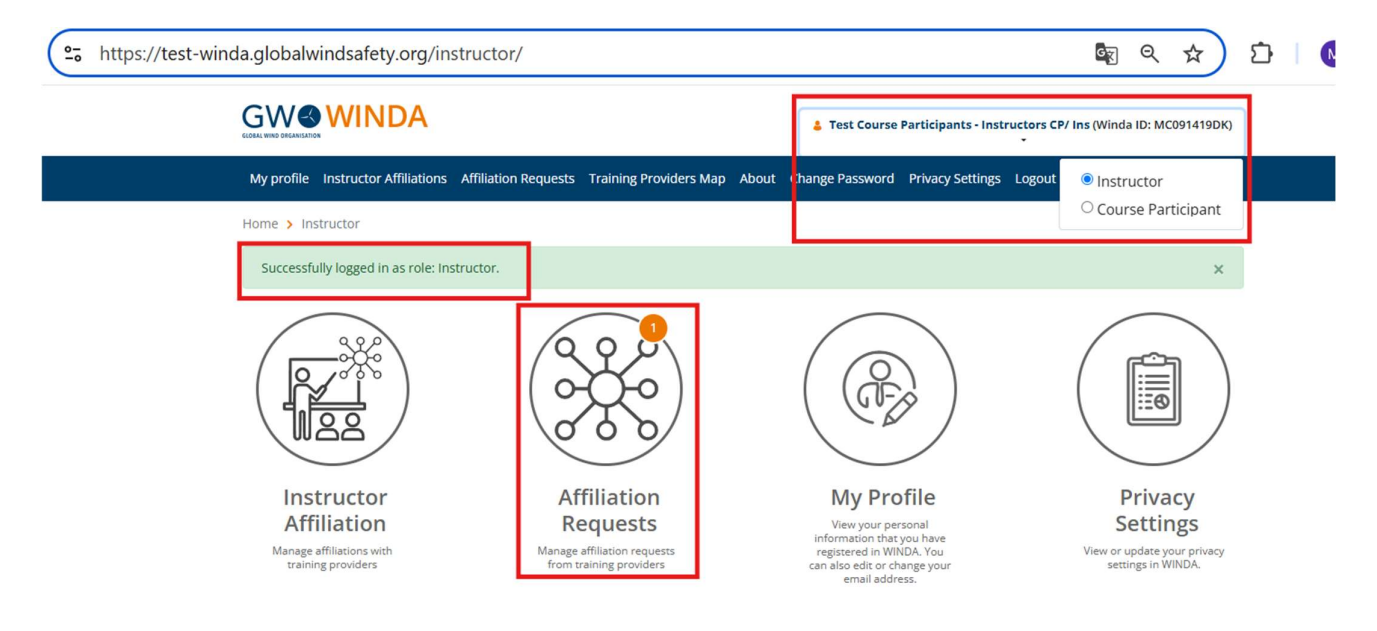

Figure 11 The view of an Instructor

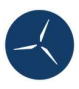

Figure 12 shows the interface where, after clicking on "Affiliation Request," the user can press "Pending" to choose either "Approve" or "Reject" the request.

|              | WINDA                                   |                                    | 👗 Test Course Participants -                                | Instructors CP/ Ins (Winda ID: | MC091419DK)             |  |  |  |  |
|--------------|-----------------------------------------|------------------------------------|-------------------------------------------------------------|--------------------------------|-------------------------|--|--|--|--|
| My profile   | nstructor Affiliations Affiliation Requ | uests Training Providers Map About | Providers Map About Change Password Privacy Settings Logout |                                |                         |  |  |  |  |
| Home > Instr | ructor > Affiliation Requests           |                                    |                                                             |                                |                         |  |  |  |  |
|              |                                         | Affiliation R                      | equests                                                     |                                |                         |  |  |  |  |
|              |                                         |                                    |                                                             |                                |                         |  |  |  |  |
|              |                                         | Training Provider                  | Training Provider Group                                     | Created By                     | Search                  |  |  |  |  |
|              | _                                       | Training Provider                  | Training Provider Group                                     | Created By                     | Search<br>nding Request |  |  |  |  |
| Status       | Training Provider                       | Training Provider                  | Training Provider Group                                     | Created By                     | Search                  |  |  |  |  |

Figure 12 Affiliation Request view

Figure 13 illustrates the view for an instructor to choose between approving or rejecting an Instructor Affiliation Request.

| ( <u></u> •- htt | ps://test-winda.globalwindsafety. | .org/instructor/affiliati        | ons-requests/d53f          | 416a-1    | 1ba0-4fba-8c    | 5d-08dd6085         | ae62/         | G                       | ९ ☆            | <u>다</u> ( |
|------------------|-----------------------------------|----------------------------------|----------------------------|-----------|-----------------|---------------------|---------------|-------------------------|----------------|------------|
|                  |                                   | AC                               |                            |           | 👃 Test Course   | Participants - Inst | ructors CP/ I | <mark>ns (</mark> Winda | ID: MC091419DK |            |
|                  | My profile Instructor Af          | ffiliations Affiliation Requests | Training Providers Map     | About     | Change Password | Privacy Settings    | Logout        |                         |                |            |
|                  | Home > Instructor > Af            | filiation Requests > Training P  | rovider Test               |           |                 |                     |               |                         |                |            |
|                  |                                   |                                  | Manage                     | Re        | quest           |                     |               |                         |                |            |
|                  |                                   | Created By                       | Test User TP               |           |                 |                     |               |                         |                |            |
|                  |                                   | This request was submitted       | for the following Training | Provider: |                 |                     |               |                         |                |            |
|                  |                                   | Training Provider Test           |                            |           |                 | _                   |               |                         |                |            |
|                  |                                   |                                  | REJECT REQUEST             | АРР       | ROVE REQUEST    |                     |               |                         |                |            |

Figure 13 Manage request, by either accepting or rejecting

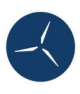

Finally, after accepting or rejecting the request, the view will be as seen in Figure 14.

|                                            | WINDA                                                                                   |                                                                                                    | 💄 Test Course Participants -  | Instructors CP/ In                    | s (Winda ID: MC                                                           | 091419DK)                                                |  |  |  |
|--------------------------------------------|-----------------------------------------------------------------------------------------|----------------------------------------------------------------------------------------------------|-------------------------------|---------------------------------------|---------------------------------------------------------------------------|----------------------------------------------------------|--|--|--|
| My profile In                              | structor Affiliations Affiliation Reque                                                 | ests Training Providers Map About                                                                         | Change Password Privacy Setti | ngs Logout                            |                                                                           |                                                          |  |  |  |
| Home > Instru                              | me > Instructor > Affiliation Requests                                                  |                                                                                                    |                               |                                       |                                                                           |                                                          |  |  |  |
| The Affiliatio                             | n request has succesfully been Appro                                                    | ved                                                                                                    |                               |                                       |                                                                           | ×                                                        |  |  |  |
|                                            |                                                                                         | Affiliation Re                                                                                            | equests                       |                                       |                                                                           |                                                          |  |  |  |
|                                            |                                                                                         | Affiliation Re                                                                                            | Training Provider Group       | Created By                            |                                                                           | Search                                                   |  |  |  |
| Statur                                     | A Tesising Browiday                                                                     | Affiliation Re                                                                                            | Training Provider Group       | Created By                            | w Only Pendia                                                             | Search<br>ng Request                                     |  |  |  |
| <b>Status</b><br>Approved                  | Training Provider Training Provider Test                                                | Affiliation Re<br>Training Provider                                                                       | Training Provider Group       | Created By                            | w Only Pendii<br>CreatedAt<br>2025/03/11 (                                | Search<br>ng Request                                     |  |  |  |
| <b>Status</b><br>Approved<br>Rejected      | <ul> <li>Training Provider</li> <li>Training Provider Test</li> <li>MagnusTP</li> </ul> | Affiliation Re<br>Training Provider                                                                       | Training Provider Group       | Created By                            | w Only Pendii<br>CreatedAt<br>2025/03/11 /<br>2025/02/20 /                | Search<br>ng Request                                     |  |  |  |
| Status<br>Approved<br>Rejected<br>Approved | Training Provider Training Provider Test MagnusTP MagnusTP                              | Affiliation Re<br>Training Provider  Training Provider Group No group No group No group No group No group | Training Provider Group       | Created By<br>By ¢<br>TP<br>Hvidsteen | V Only Pendia     CreatedAt     2025/03/11      2025/02/20     2025/02/19 | Search<br>ng Request<br>at 10:15<br>at 09:25<br>at 13:16 |  |  |  |

Figure 14 Final view of all accepted and rejected after ticking "Show Only Pending Request"

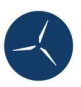

## Managing Instructor Profiles

Training Providers are required to conduct an annual competency assessment for all instructors and record the results on WINDA using the Instructor Qualification Assessment form (Requirements for Training v15 Annex 5, available for download on the GWO website).

### Edit Instructor

| First name(s) | new                                  |
|---------------|--------------------------------------|
| Surname       | instructor                           |
| Email address | WINDATUTORIALS+INSTRUCTOR2@GMAIL.COM |
| Affiliation   | Remove Affiliation                   |

**GWO Instructor Qualification Courses** 

|                                             | Completion On         | Valid From                       | Valid To |
|---------------------------------------------|-----------------------|----------------------------------|----------|
|                                             | No Instructor Qualifi | cation Courses Found             |          |
| Inst                                        | ructor Qualificati    | on Assessment                    | Form     |
| Instructor Qualification<br>Assessment Form | Browse Test Cert 2.   | pdf<br>than 5.0 MB are accepted. |          |
| Date                                        | 2025-04-02            |                                  | Ë        |
|                                             | Manage                | Modules                          |          |
| Fire Awareness                              |                       | First Aid                        |          |
|                                             |                       | Working at Heights               |          |

Figure 15 Managing an existing Instructor Profile.

## Accessing help

If you have any questions or require assistance, please write to info@globalwindsafety.org

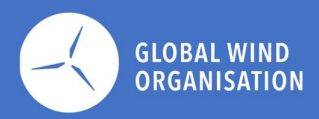

**Global Wind Organisation** 

Langebrogade 3H

Copenhagen 1411,

Denmark